# О площадке zoom.us: Как попасть на встречу?

Если вы впервые участвуете в вебинаре на платформе ZOOM, то для входа на площадку потребуется чуть больше времени (15-20 минут), так как вам понадобиться установить приложение и воти. В дальнейшем для участия в таких встречах вам достаточно будет просто кликнуть на ссылку доступа <u>https://zoom.us/j/5502245495</u>

## Алгоритм действий для первого входа

1. Пройти по ссылке на комнату: <u>https://zoom.us/j/5502245495</u>

2. Произойдет автоматически загрузка приложения Zoom и предложение его установить.

3. Смело устанавливаете, следуя предложенной инструкции.

4. Попадаете в комнату.

# Компьютер/ноутбук

Если зайти по ссылке не получается, то для входа на площадку с компьютера/ноутбука нужно сделать следующее:

1. Для участия вам необходимо зайти на сайт https://zoom.us/ найти в правом верхнем углу ссылку JOIN A MEETING и нажать на нее.

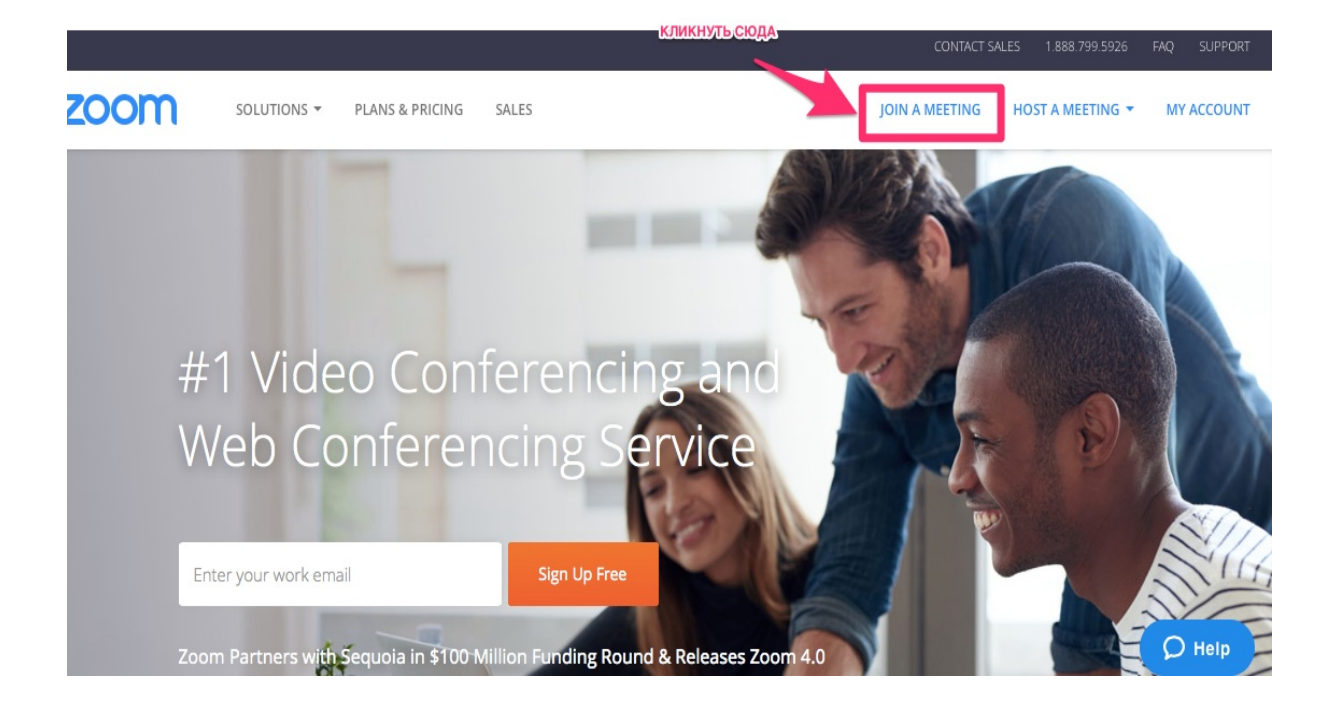

2. В белое поле ввести номер комнаты (например, для нашего вебинара номер комнаты 550-224-5495)

|            |             |                 |                   |                               |                | CONTACT SALES    | 1.888 799.9666 | FAQ    | SUPPORT |
|------------|-------------|-----------------|-------------------|-------------------------------|----------------|------------------|----------------|--------|---------|
| zoom       | SOLUTIONS - | PLANS & PRICING | SALES             |                               | JOIN A MEETING | HOST A MEETING + | SIGN IN        | SIGN ( | IP FREE |
| Введите но | мер комнат  | Join            | а Мее             | ting<br><sup>13 ссылки)</sup> |                |                  |                |        |         |
|            |             | 550-            | 224-549           | 95                            |                |                  |                |        |         |
|            |             | Your meet       | ing ID is a 9, 10 | . or 11-digit number          | 6              |                  |                |        |         |
|            |             |                 | Join              |                               |                |                  |                |        |         |
|            |             | Join a me       | eting from a      | in H.323/SIP rooi             | m system       |                  |                |        |         |

3. После этого вам будет предложено установить программу zoom с учетом вашей операционной системы. Например, для Мас будет автоматически загружен zoomusInstaller.pkg Нужно кликнуть 2 раза и следовать инструкции до

момента, пока не появится предложение войти в комнату (возможно, программа попросит ввести номер комнаты повторно).

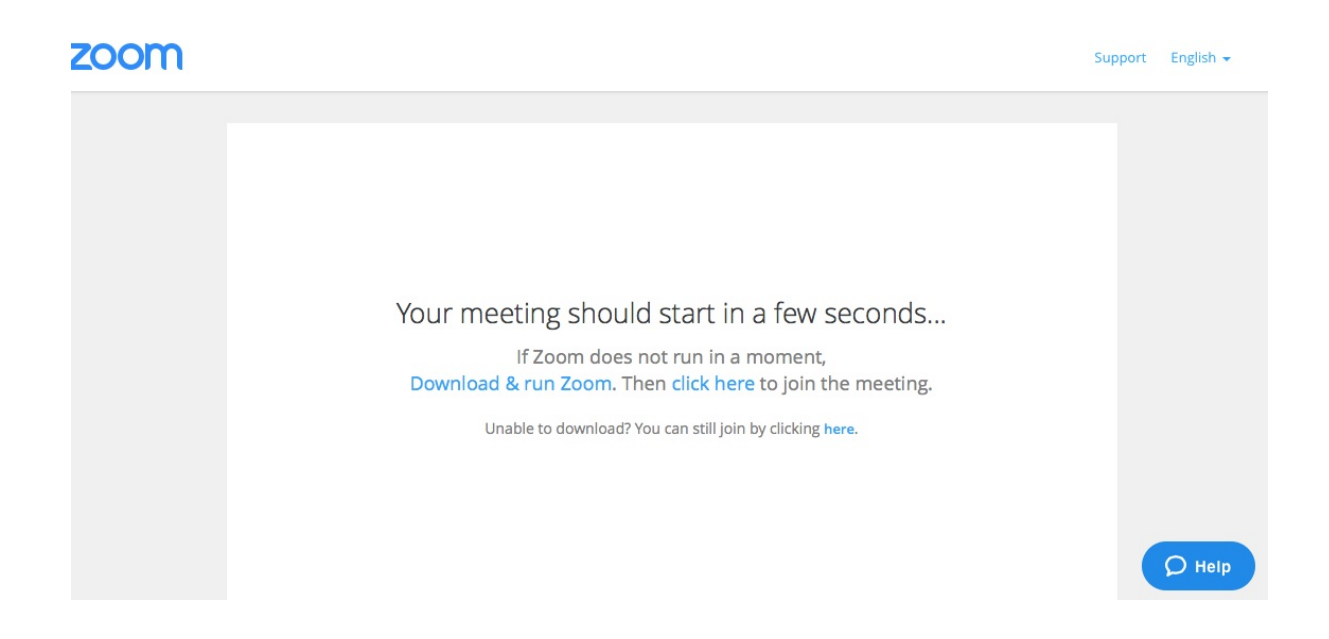

### Телефон/планшет

Для входа в комнату с планшета и телефона, необходимо установить приложение ZOOM (полное наименование ZOOM Cloud Meetings).

#### Звук

Внимание! Для качественной связи необходимо подключить **гарнитуру**! После входа в комнату сразу выключите МИКРОФОН, чтобы не создавать лишних звуков в комнате.

Для этого найдите в левом нижнем углу иконку иконку микрофона и нажмите на нее.

Если иконка перечеркнута красной линией и внизу стоит надпись Unmute, значит, звук выключен.

# Возможные проблемы

1. На одном из этапов установки приложения программы просит ввести пароль

## <u>Причина</u>

У вас есть аккаунт на платформе Zoom, и при входе в комнату программа предлагает его использовать.

### <u>Решение</u>

Вспомните логин и пароль доступа и введите их в предложенном окошке.

### 2. На экране всплывает картинка

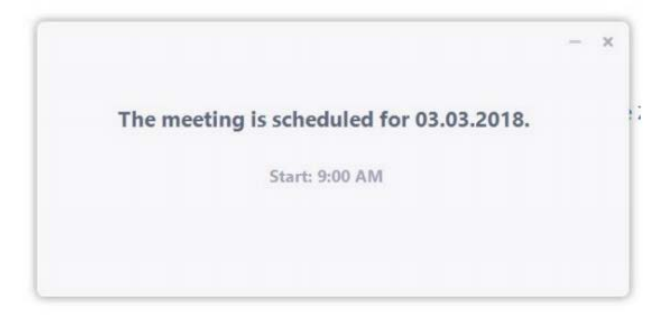

### <u>Причина</u>

Встреча еще не началась.

### <u>Решение</u>

Нажмите на крестик, расположенный в верхнем правом углу, далее кнопку «Leave Meeting» и дождитесь начала вебинара.

### 3. Нет звука

#### <u>Причина</u>

На вашем компьютере/ноутбуке/планшете/телефоне отключен аудио-поток. <u>Решение</u>

Проверьте еще раз эту опцию. Возможно, вам нужно подключить гарнитуру! Если гарнитура подключена, проверьте — не перепутали ли вы штекеры микрофона и наушников. Если да — поменяйте их местами. 4. В комнате много разных шумов, и из-за них спикера почти не слышно Причина

Любой участник встречи (в том числе и вы) может быть источником посторонних шумов, даже не подозревая об этом.

#### <u>Решение</u>

После входа в комнату сразу выключите свой МИКРОФОН и камеру, для этого найдите в левом нижнем углу иконки микрофона и камеры и нажмите на нее. Если микрофон и камера выключены, обе иконки будут перечеркнуты красной линией.